# CECE

Organismo Especializado para las Contrataciones Públicas Eficientes

> Versión 1.0 Actualizado 21/04/2025

# Manual de usuario de contratos menores Para proveedores del Estado

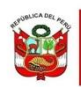

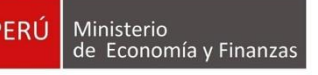

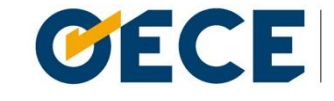

Organismo Especializado para las Contrataciones Públicas Eficientes

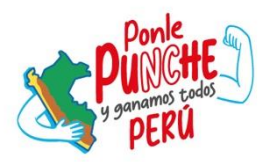

# Conformidades del documento versión 1.0

|                | Órgano o Unidad<br>Orgánica                       | Firma                                                                                                    |
|----------------|---------------------------------------------------|----------------------------------------------------------------------------------------------------|
| Aprobado por:  | Dirección del Seace                               | Firmado digitalmente por ARAUZO<br>AGUERO Rafael Angel FAU<br>20419026809 soft<br>Motivo: Soy el autor del documento<br>Fecha: 21.04.2025 21:25:33 -05:00                  |
| Validado por:  | Subdirección de<br>Gestión Funcional del<br>Seace | Firmado digitalmente por CALDERON<br>DE La BARCA CANTA Elizabeth<br>Alicia FAU 20419026809 soft<br>Motivo: Soy el autor del documento<br>Fecha: 21.04.2025 18:15:30 -05:00 |
| Revisado por:  | Subdirección de<br>Gestión Funcional del<br>Seace | Firmado digitalmente por HUAMÁN<br>GALVAN Joan Carlo FAU<br>20419028809 soft<br>Motivo: Soy el autor del documento<br>Fecha: 21.04.2025 17:11:48-05:00                     |
| Elaborado por: | Subdirección de<br>Gestión Funcional del<br>Seace | Firmado digitalmente por MIRANDA<br>CARBAJAL Jose Manuel FAU<br>20419026809 soft<br>Motivo: Soy el autor del documento<br>Fecha: 21.04.2025 17:07:34 -05:00                |

# Índice

| 1. Introducción                                                                                                 | 4                            |
|----------------------------------------------------------------------------------------------------|------------------------------|
| 2. Ingreso de usuarios registrados                                                                              | 6                            |
| 2.1 Proveedor inscrito en el RNP                                                                                | 6                            |
| 2.2 Proveedor no inscrito en el RNP                                                                             | 7                            |
| 2.3 Política de privacidad y protección de datos personales del Sea<br>y condiciones generales de uso del Seace | i <b>ce, y Términos</b><br>8 |
| 3. Buscador de contratos menores para proveedores                                                               | 10                           |
| 4. Tarjeta de Datos Generales de la contratación                                                                | 13                           |
| 5. Consultas                                                                                                    | 15                           |
| 5.1 Detalle de Consultas                                                                                        | 15                           |
| 5.2 Registrar nueva consulta                                                                                    | 16                           |
| 6. Cotizar                                                                                                    |                              |
| 7. Subsanar cotización                                                                                          | 22                           |
| 8. Ver detalle                                                                                                  | 25                           |
| Control de versiones                                                                                            |                              |

# 1. Introducción

El presente manual de usuario tiene como objetivo guiar a los proveedores en la participación en Contratos Menores conforme a la Ley N.º 32069, Ley General de Contrataciones Públicas, en el Sistema Electrónico de Contrataciones del Estado (Seace).

Esta herramienta permite que los Contratos Menores estén disponibles de forma libre para la participación de los proveedores, tanto inscritos como no inscritos en el Registro Nacional de Proveedores (RNP).

A lo largo de este manual se describen las funcionalidades disponibles para los proveedores, entre ellas: la búsqueda de Contratos Menores, la formulación de consultas, la presentación de cotizaciones y su eventual subsanación. Todo ello con el propósito de ampliar sus oportunidades de venta a las entidades públicas, garantizando un procedimiento eficiente y conforme a la normativa vigente.

Cabe señalar que, de acuerdo con la Vigésima Tercera Disposición Complementaria Final de la Ley N.º 32069, toda referencia en las leyes y sus normas de desarrollo al Organismo Supervisor de las Contrataciones del Estado (OSCE) debe entenderse como Organismo Especializado para las Contrataciones Públicas Eficientes (OECE).

Este documento forma parte del Manual de usuario de Contratos Menores para proveedores.

**Dirección del SEACE** 

Subdirección de Gestión Funcional del SEACE

2. Ingreso de usuariosRegistrados

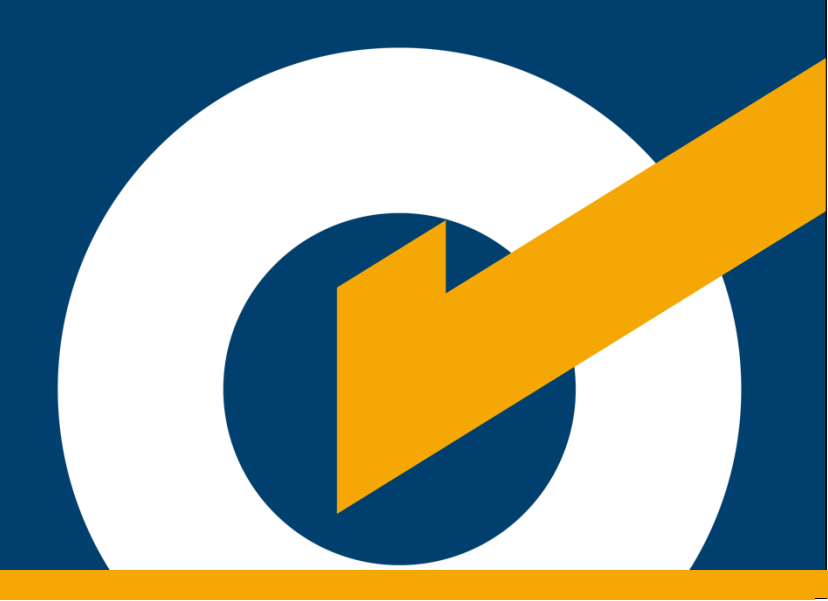

# 2. Ingreso de usuarios registrados

#### 2. Ingreso de usuarios registrados

Ingrese al portal web del Organismo Supervisor de las Contrataciones del Estado (OSCE): https://www.gob.pe/osce. En la sección "Categorías" opción "Seace", ubique la tarjeta "Gestionar contratos menores". Haga clic en "Leer más", como se muestra a continuación:

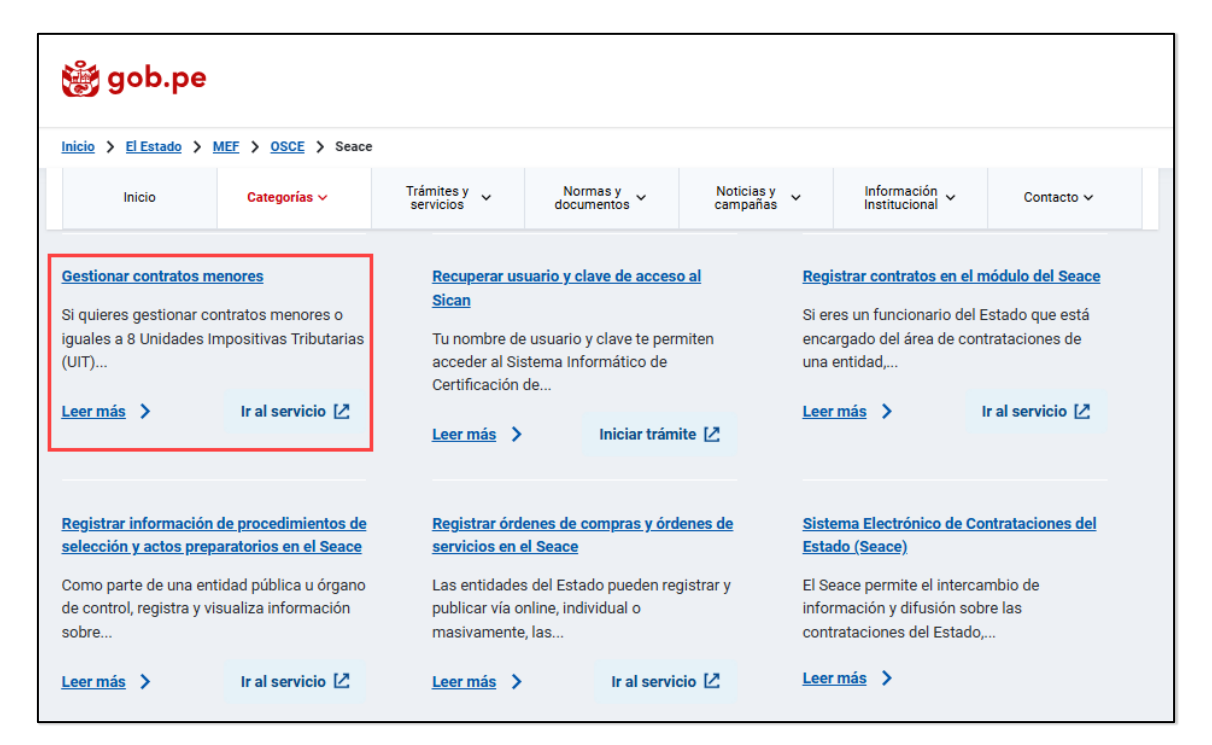

#### 2.1 Proveedor inscrito en el RNP

Pueden acceder al aplicativo web "Contratos menores" aquellos proveedores inscritos en el Registro Nacional de Proveedores (RNP).

Los proveedores que no tengan inscripción en el RNP solo podrán realizar cotizaciones menores o iguales a una (1) Unidad Impositiva Tributaria (UIT).

| Soy proveedor                          |                 |
|----------------------------------------|-----------------|
| inscrito en el RNP                     |                 |
| ngrese su usuario y contraseña emitido | s por el RNP    |
| Usuario *                              |                 |
| Ingrese su RUC                         |                 |
| Contraseña *                           |                 |
| *****                                  |                 |
| ¿Olvidaste tu contraseña?              |                 |
| Acceder                                |                 |
| o podrá cotizar por montos menores o   | iguales a 8 UIT |
| o                                      |                 |
| A consider site Data                   |                 |
| Acceder sin Rhp                        |                 |
| o podrá cotizar por montos menores o   | iguales a 1 UIT |

Ingrese sus credenciales del RNP (usuario y contraseña) y luego pulse el botón "Acceder".

#### 2.2 Proveedor no inscrito en el RNP

Si no cuenta con credenciales del RNP (usuario y contraseña), pulse el botón "Acceder sin RNP". Se le redirigirá a un enlace de la Superintendencia Nacional de Aduanas y de Administración Tributaria (Sunat), donde podrá validar su acceso con su número de RUC, usuario y contraseña, o con su número de DNI y contraseña, como se muestra en la imagen:

| Bienvenido                        |                                                                        |  |
|-----------------------------------|------------------------------------------------------------------------|--|
| Ingresa los datos de tu Clave SOL |                                                                        |  |
|                                   | RUC DNI                                                                |  |
|                                   | RUC                                                                    |  |
|                                   | Usuario                                                                |  |
|                                   | Contraseña                                                             |  |
|                                   | Recuérdame, para entrar más fácil                                      |  |
|                                   | Si olvidaste tu usuario y/o contraseña solicitalos desde SUNAT Virtual |  |
|                                   | Entrar                                                                 |  |
|                                   |                                                                        |  |

#### 2.3 Política de privacidad y protección de datos personales del Seace, y

#### Términos y condiciones generales de uso del Seace

Luego de aceptar la Política de privacidad y protección de datos personales del Sistema Electrónico de Contrataciones del Estado (Seace), así como los Términos y condiciones generales de uso del Seace, podrá acceder a la bandeja del listado de contrataciones:

| POLÍTICA DE PRIVACIDAD Y PROTECCIÓN DE DATOS PERSONALES DEL SEACE                                                                                                    |
|----------------------------------------------------------------------------------------------------|
| 1. IDENTIDAD Y DOMICILIO DEL TITULAR DEL BANCO DE DATOS PERSONALES                                                                                                    |
| El Organismo Supervisor de las Contrataciones del Estado (en adelante el OSCE), con RUC 20419026809 y domicilio en Av. Gregorio Escobedo S/N, cuadra 7 S/N, Residencial San Felipe, distrito de Jesús<br>María, provincia y departamento de Lima, es un organismo técnico especializado adscrito al Ministerio de Economía y Finanzas, con personeria jurídica de derecho público, que constituye pliego<br>presupuestal y goza de autonomía técnica, funcional, administrativa, económica y financiera; tiene entre sus funciones, desarrollar, administrar y operar el Sistema Electrónico de Contrataciones del Estado<br>(en adelante SEACE).                                               |
| El SEACE, en todas sus versiones, permite el intercambio de información y la difusión sobre las contrataciones del Estado, así como la realización de transacciones electrónicas, en donde se registran todos<br>los documentos vinculados al proceso de contrataciones públicas, incluvendo modificaciones contractuales, laudos v conciliaciones.                                                                                                    |
| A través de la presente política se busca informar a las entidades públicas, órganos que ejercen control y fiscalización, proveedores inscritos en el Registro Nacional de Proveedores, proveedores exceptuados de inscripción en el citado Registro conforme el artículo 10 del Regiamento de la Ley de Contrataciones del Estado, árbitros, organismos cooperantes e institución que administra medios de solución de controversias (en adelante Operadores del SEAZ), sobre el uso y tratamiento de los datos personales que usted nos otorga, quiénes son los encargados de trataria, las medidas de seguridad y los medios para ejercer sus derechos como titular de los datos personales. |
| 2. FINALIDAD DEL TRATAMIENTO DE DATOS PERSONALES                                                                                                    |
| 2.1 Se recopilan datos personales estrictamente necesarios para la emisión, actualización y desactivación del certificado SEACE y del cuaderno de obra digital; estos datos son tratados para garantizar<br>que los procesos de contratación pública y la gestión de obras cumplan con la normativa vigente y la ley de protección <u>Ver más</u>                                                                                                    |
| TÉRMINOS Y CONDICIONES GENERALES DE USO DEL SEACE                                                                                                    |
| 1. DISPOSICIONES GENERALES                                                                                                    |
| 1.1. OBJETO<br>Los presentes términos y condiciones de uso del SEACE tienen como objeto regular el acceso y el uso de las funcionalidades que ofrece el Sistema Electrónico de Contrataciones del Estado (en adelante<br>SEACE) administrado por el Organismo Supervisor de las Contrataciones del Estado (en adelante OSCE).                                                                                                    |
| 1.2. ALCANCE<br>El presente documento es de cumplimiento obligatorio para los operadores del SEACE ya que regula el acceso y la interacción de todas las entidades del estado y los proveedores.                                                                                                    |
| 2. RESPONSABILIDADES DE LOS OPERADORES DEL SEACE                                                                                                    |
| 2.1. CONDICIONES GENERALES<br>Para acceder y hacer uso del SEACE, los operadores del SEACE asumen las siguientes responsabilidades:<br>a) Contar con Certificado SEACE (usuario y contraseña) asignado por el OSCE. El Certificado SEACE es de carácter personal e intransferible, debiendo velar por su adecuado uso <u>Ver más</u>                                                                                                    |
| Declaro haber leido y tener conocimiento de la Política de Privacidad y Protección de Datos Personales y los Términos y Condiciones Generales de Uso del SEACE.                                                                                                    |
| No acepto Acepto                                                                                                    |
| *Para activar el botón Aceptor, leer todo el contenido y luego marcar el recuadro en señal de conformidad.                                                                                                    |

3. Buscador de contratos menores para proveedores

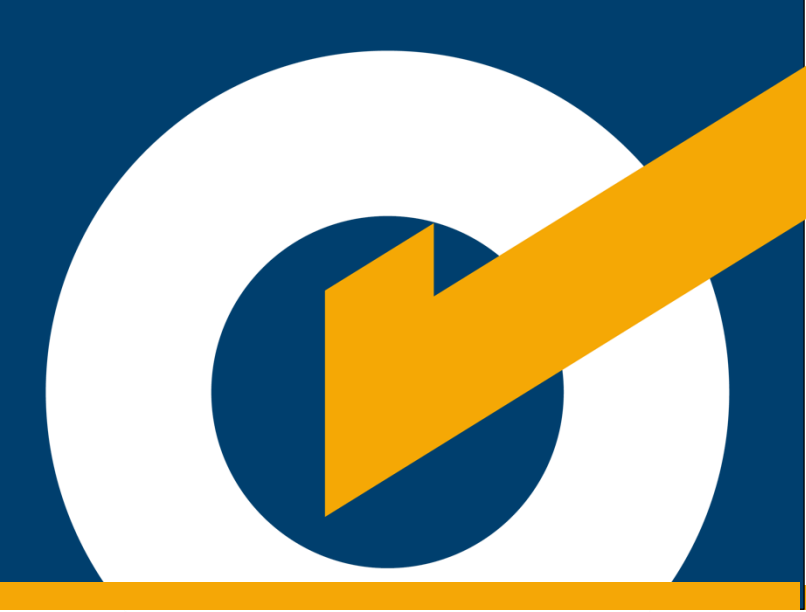

# 3. Buscador de contratos menores para proveedores

#### 3. Buscador de contratos menores para proveedores

A continuación, se detallan las opciones de la sección de búsqueda y los resultados.

|                               | Buscador de contrataciones menores o iguales a 8UIT                                                                                   |                               |  |  |
|-------------------------------|----------------------------------------------------------------------------------------------------|-------------------------------|--|--|
| •                             | ٩                                                                                                    | 1                             |  |  |
| <b>U</b>                      | Buscar por descripción de requerimiento, objeto, número o entidad contratante                                                         |                               |  |  |
| Filtros de búsqueda           | Contrataciones registradas (236)                                                                                                    |                               |  |  |
| Entidades                     | CN-9865666-3034-CVLI-CN-068                                                                                                    | Maanta                        |  |  |
| SELECCIONAR -                 |                                                                                                    | Vigente                       |  |  |
| Objeto                        | Centro Vacacional Huampani<br>Consultorías: compra de panes para la chocolatada navideña                                              | 2                             |  |  |
| Bienes                        | Cotizaciones: 01/10/2024 10:02:00 - 01/10/2024 10:40:00 Fecha de publicación: 01/10/2024 09:56:16                                     | -                             |  |  |
| Consultorías                  | 5 6 7 8                                                                                                    |                               |  |  |
| Obras                         | 🖸 Cotizar 🔮 Descargar requerimiento 🛛 Ver detalle 🄀 Consultas                                                                         |                               |  |  |
| Servicios                     |                                                                                                    |                               |  |  |
| Categorias - Catálogo CUBSO   | CM-9-2024-OSCE/DESEA                                                                                                    | En evaluación                 |  |  |
| SELECCIONAR -                 | AUTORIDAD NACIONAL DE INFRAESTRUCTURA                                                                                                 |                               |  |  |
| Mis invitaciones cotizadas    | Servicios: PRUEBA DE SUBSANACIONES SD - 120 Y SD - 121 NILS                                                                           | 3                             |  |  |
| Mis invitaciones no cotizadas | Cotizaciones: 01/10/2024 09:55:00 - 01/10/2024 10:35:00 Fecha de publicacion: 01/10/2024 09:52:10                                     | <u> </u>                      |  |  |
| Estado de solicitud           | Decorrer requestmenter 52 Var datella 52 Consultas                                                                                    |                               |  |  |
| Vigente                       |                                                                                                    |                               |  |  |
| En evaluación                 | CM-5632-2024-VRM-001                                                                                                    | Culminado                     |  |  |
| Culminado                     | MUNICIPALIDAD PROVINCIAL DE AREOUIPA                                                                                                  |                               |  |  |
| Región                        | Bienes: Compra de muebles para la construcción de un local para juguería. Se comprará mesas, sillas, stantes, pintura, brochas y se o | ontratará el diseño del local |  |  |
| SELECCIONAR -                 | para la distribución de los muebles. Se tiene pensado aperturar apartir del próximo mes.                                              |                               |  |  |
| Provincia                     | Cotizaciones: 30/09/2024 17:45:00 - 30/09/2024 17:47:00 Fecha de publicacion: 30/09/2024 17:43:10                                     |                               |  |  |
| SELECCIONAR -                 | Descence conversion to EQ Vec details EQ Operaultas                                                                                   |                               |  |  |
| Distrito                      |                                                                                                    |                               |  |  |
| SELECCIONAR +                 | CM-2-2024-ABA-MTC                                                                                                    | Vicente                       |  |  |
| Limpiar                       |                                                                                                    | Tigente                       |  |  |
|                               | Consultorías: Contratación del servicio de consultoría                                                                                |                               |  |  |
|                               | Cotizaciones: 30/09/2024 17:11:00 - 30/09/2024 17:20:00 Fecha de publicación: 30/09/2024 16:56:08                                     |                               |  |  |
|                               | CM-15-2024-AD                                                                                                    | En avaluratión                |  |  |
|                               |                                                                                                    | En evaluación                 |  |  |
|                               | Servicios: Prueba002                                                                                                    |                               |  |  |
|                               | Cotizaciones: 30/09/2024 17:00:00 - 30/09/2024 17:05:00 Fecha de publicación: 30/09/2024 16:48:44                                     |                               |  |  |
|                               | Registros por página S 👻 1 - 5 of                                                                                                    | 236  < < > >                  |  |  |
|                               |                                                                                                    |                               |  |  |

1. Realice la búsqueda de contratatos menores con los siguientes criterios: descripción del requerimiento, objeto, número o entidad contratante.

2. El estado "Vigente": indica que la etapa de presentación de cotizaciones está en curso; o que habiendo culminado dicha etapa, la entidad aún no realiza la apertura.

3. El estado "En evaluación": indica que las cotizaciones enviadas han sido abiertas y están siendo evaluadas por la entidad.

4. El estado "Culminado": indica que la contratación ha sido adjudicada o finalizada por alguna razón determinada por la entidad.

5. La opción "Cotizar": habilita el formulario para que el proveedor realice su cotización.

- 6. La opción "Ver detalle": permite visualizar el detalle de la contratación
- 7. Filtros de Búsqueda:

Utilice los siguientes filtros de búsqueda para mejorar los resultados obtenidos:

|   | Filtros de búsqueda           |
|---|-------------------------------|
|   | Entidades 1                   |
|   | SELECCIONAR                   |
|   | Objeto 2                      |
|   | Bienes                        |
|   | Consultorías                  |
|   | Obras                         |
|   | Servicios                     |
|   | Categorias - Catálogo CUBSO   |
|   | SELECCIONAR -                 |
|   | Mis invitaciones cotizadas    |
| 4 | Mis invitaciones no cotizadas |
|   | Estado de solicitud           |
|   | Vigente                       |
|   | En evaluación 5               |
|   | Culminado                     |
|   | Región                        |
|   | SELECCIONAR -                 |
|   | Provincia                     |
| 6 | SELECCIONAR -                 |
|   | Distrito                      |
|   | SELECCIONAR -                 |
|   | Limpiar                       |

- Entidades: Muestra todas las entidades que han publicado sus contrataciones.
- Objeto: Muestra todas las contrataciones filtradas por los objetos de contratación: bienes, servicios, obras y consultoría.
- Categoría Catálogo CUBSO: Muestra la descripción de los ítems registrados en las contrataciones.
- Mis invitaciones cotizadas: Muestra todas las contrataciones en las que el proveedor ha presentado su cotización.

Mis invitaciones no cotizadas: Muestra todas las contrataciones a las que el proveedor ha sido invitado, pero no ha cotizado.

- 5) Estado: Muestra las contrataciones filtradas por los siguientes estados: Vigente, En evaluación y Culminado.
- Región, provincia y distrito:\_Muestra las contrataciones que han sido publicadas según región, provincia y distrito.

4. Tarjeta de Datos Generales de la contratación

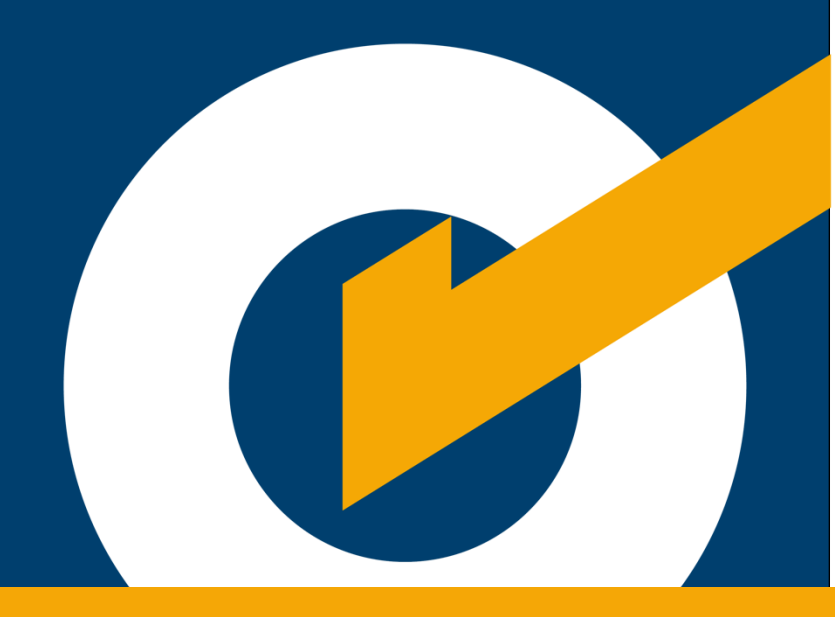

# 4. Tarjeta de Datos Generales de la contratación

#### 4. Tarjeta de Datos Generales de la contratación

En esta tarjeta se visualiza la siguiente información:

| CM-3-2024-0ECE                                                                                                 |                                           | Vigente |
|----------------------------------------------------------------------------------------------------|-------------------------------------------|---------|
| GOBIERNO REGIONAL DE PASCO-SALUD AIS UTES OXAPAMPA<br>Servicios: Nº de contratación (*) 03 - SERVICIO- ABIERTA |                                           |         |
| Cotizaciones: 30/09/2024 15:58:00 - 01/10/2024 14:45:00                                                        | Fecha de publicación: 30/09/2024 10:45:09 |         |
| 🔀 Cotizar 🔮 Descargar requerimiento 🔀 Ver detalle 🔀 Consultas                                                  |                                           |         |

El estado de la contratación, el cual puede ser:

- 1. Vigente: indica que está permitido enviar cotizaciones.
- 2. En evaluación: indica que las cotizaciones enviadas han sido abiertas y están siendo evaluadas por la entidad.

En caso la entidad solicite la subsanación de la cotización, se le notificará al proveedor a través de un mensaje y este podrá subsanar las observaciones. Puede revisar el apartado 5 de este documento para más detalles.

 Culminado: indica que la contratación ha sido adjudicada o finalizada por alguna razón determinada por la entidad.

# **5.** Consultas

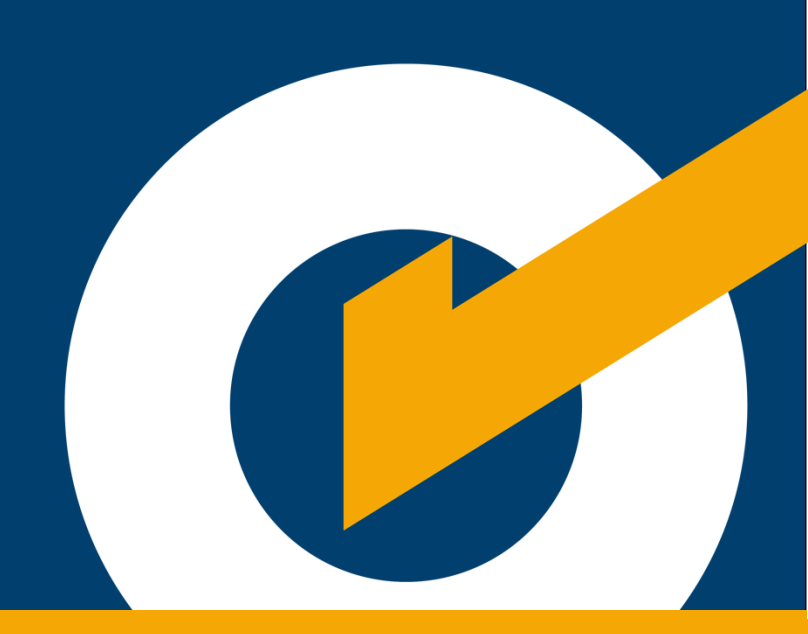

# **5.Consultas**

#### 5. Consultas

El proveedor tendrá la opción de visualizar y realizar sus consultas, así como ver las respuestas de la entidad contratante. Solo se podrá registrar consultas durante el plazo establecido por la entidad contratante.

| CM-13-2024-OSCE/DESEA                                         |                                           | Vigente |
|---------------------------------------------------------------|-------------------------------------------|---------|
| AUTORIDAD NACIONAL DE INFRAESTRUCTURA<br>Bienes:              |                                           |         |
| Cotizaciones: 25/09/2024 12:45:00 - 04/10/2024 10:00:00       | Fecha de publicación: 25/09/2024 12:38:52 |         |
| 🖸 Cotizar 🛓 Descargar requerimiento 🚺 Ver detaile 🚺 Consultas |                                           |         |

#### 5.1 Detalle de Consultas

Se muestra el detalle de las consultas realizadas por el proveedor y las respuestas dadas por la entidad.

| Consultas y resp<br>autoridad nacional de infraest | ructura                                                  |                                           | Nueva consulta                   |
|----------------------------------------------------|----------------------------------------------------------|-------------------------------------------|----------------------------------|
| 1.Detalle de la contrataci                         | ión                                                      |                                           |                                  |
| CM-13-2024-OSCE/<br>Bien: PRUEBAS DEL SPRINT2 REVI | SIÓN DE INCIDENCIAS 25/09/2024                           | ka ka ka ka ka ka ka ka ka ka ka ka ka k  |                                  |
| Cotizaciones: 25/09/2024 12:45:00                  | 0 - 04/10/2024 10:00:00<br>2:45:00 - 04/10/2024 10:00:00 | Fecha de publicación: 25/09/2024 12:38:52 |                                  |
| 2.Consultas                                        |                                                          |                                           | 4<br>Buscar pregunta o respuesta |
| ✓ Todos                                            | 01/10/2024 16:25:07 Numeración: 1 Página: 1              |                                           |                                  |
| Pendiente 3                                        | Quisiera saber cuantos entregables tiene el servicio.    | Registros por página                      | 10 • 1-1 of 1  < < > >           |

- 1. La opción "Todos" permite visualizar todas las consultas del proveedor.
- La opción "Con respuesta" permite visualizar solo aquellas consultas que han sido absueltas por la entidad contratante.
- La opción "Pendiente" permite visualizar aquellas consultas que aún no han sido absueltas.
- 4. El buscador permite realizar una búsqueda rápida por pregunta o respuesta.
- 5. Botón para registrar una nueva consulta. Para más detalles, revise el apartado (B).

6. Lista de todas las consultas realizadas por el proveedor. Se muestran según el estado seleccionado: todos, con respuesta o pendientes.

#### 5.2 Registrar nueva consulta

Si el proveedor pulsa el botón "Nueva Consulta", el sistema mostrará el cuadro de diálogo para registrar una consulta. Debe considerar que las consultas se realizan en base a los Términos de Referencia (TDR) correspondientes.

| Consultas y respuesta<br>AUTORIDAD NACIONAL DE INFRAESTRUCTURA                                                                                                    | as                                                       |                   |                                   | Nueva consulta                    |
|----------------------------------------------------------------------------------------------------|----------------------------------------------------------|-------------------|-----------------------------------|-----------------------------------|
| 1.Detalle de la contratación                                                                                                    |                                                          |                   |                                   |                                   |
| CM-13-2024-OSCE/DESEA<br>Bien: PRUEBAS DEL SPRINT2 REVISIÓN DE IN<br>Cotizaciones: 25/09/2024 12:45:00 - 04/10/20<br>Fecha de consultas: 25/09/2024 12:45:00 - 0- | Registrar consulta<br>Numeració 1 Página 2<br>Consulta 3 | Fecha 2024-10-01  | Hora<br>16:15<br>0/500 caracteres |                                   |
| 2.Consultas                                                                                                    | Campo es requerido                                       |                   | 4<br>Salir Enviar                 | e er pregunta o respuesta         |
| Pendiente                                                                                                    |                                                          | No se encontraror | n consultas                       |                                   |
|                                                                                                    |                                                          |                   | Registros por página 1            | 0 → 0 or 0 I ( < > > I<br>← Atrás |

- 1. Ingrese el numeral del TDR que desea consultar.
- 2. Ingrese la página del TDR que desea consultar.
- 3. Detalle su consulta en este campo.
- 4. Pulse el botón "Enviar" para enviar la consulta a la entidad contratante.

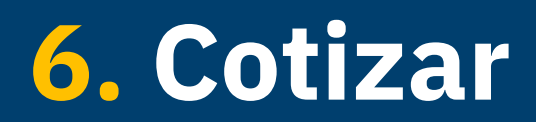

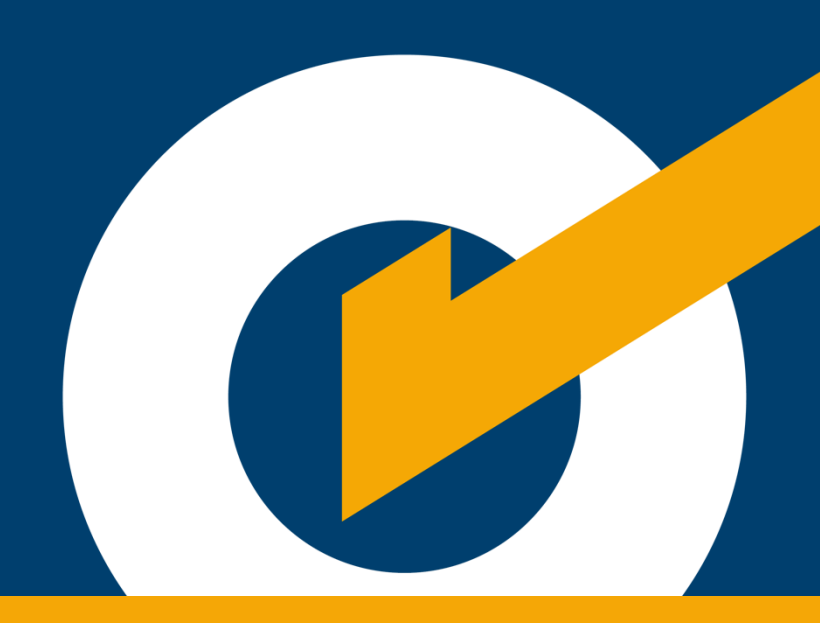

# 6.Cotizar

#### 6. Cotizar

Para realizar una cotización, pulse el botón "Cotizar" de la tarjeta de Datos generales de la contratación.

| CM-13-2024-OSCE/DESEA                                                                             | Vigente |
|---------------------------------------------------------------------------------------------------|---------|
| AUTORIDAD NACIONAL DE INFRAESTRUCTURA                                                             |         |
| Bienes:                                                                                           |         |
| Cotizaciones: 25/09/2024 12:45:00 - 04/10/2024 10:00:00 Fecha de publicación: 25/09/2024 12:38:52 |         |
|                                                                                                   |         |
| Cotizar 🛃 Descargar requerimiento 🖸 Ver detaile 🖉 Consultas                                       |         |

Se mostrará el formulario para registrar su cotización.

| Servic                                                         | 3-2024-OTI<br>cios: Servicio de consultoría                                                       |                                                                                |          |                             |          |                      |                            |              |
|----------------------------------------------------------------|---------------------------------------------------------------------------------------------------|--------------------------------------------------------------------------------|----------|-----------------------------|----------|----------------------|----------------------------|--------------|
| Fecha de Cotización: 01/10/2024 17:00:00 - 01/10/2024 17:15:00 |                                                                                                   |                                                                                |          |                             |          |                      |                            |              |
| Estade                                                         | o: Vigente                                                                                        |                                                                                |          |                             |          |                      |                            |              |
| ogie                                                           | tro de la estización                                                                              |                                                                                |          |                             |          |                      |                            |              |
| egis                                                           |                                                                                                   |                                                                                |          |                             |          |                      |                            |              |
| renga                                                          | a en cuenta lo siguiente para el envio de cotiz                                                   | acion.                                                                         |          |                             |          |                      |                            |              |
| 1. Pa<br>2. Co                                                 | ira descargar el formato solicitado, pulse el li<br>omplete la información solicitada en los form | cono 🛃.<br>atos descargados.                                                   |          |                             |          |                      |                            |              |
| 3. Pa                                                          | ra subir el archivo, pulse el ícono 😱 (máxim                                                      | o 50 MB por archivo).                                                          |          |                             |          |                      |                            |              |
| 4. Un                                                          | na vez subido el archivo, el sistema mostrará                                                     | el archivo y el ícono 前 para eliminar.                                         |          |                             |          |                      |                            |              |
| Docun                                                          | mentos solicitados a presentar por el provee                                                      | dor                                                                            |          |                             |          |                      |                            |              |
| 1. D                                                           | DECLARACIÓN JURADA DE CUMPLIMIENTO                                                                | 2. CARTA CCI                                                                   | 3. DOCUM | ENTOS QUE ACREDITAN EL      |          | 4. OFERTA            | ECONÓMICA                  |              |
| DEI                                                            | REQUERIMIENTOS TÉCNICOS MÍNIMO - RTM                                                              |                                                                                | CUMPLIM  | ENTO DE TDR O EETT          |          | 4. OF LKTA LOONOMICA |                            |              |
| F                                                              | Descargar formato (,docx)<br>12.74 KB                                                             | Descargar formato (.docx)<br>27.74 KB<br>Construction<br>Descargar<br>12.74 KB |          | argar formato (.docx)<br>KB |          | Desc:<br>12.741      | argar formato (.docx)<br>® |              |
|                                                                | 2                                                                                                 |                                                                                |          |                             |          |                      |                            |              |
|                                                                | C <sub>P</sub> S subir arcnivo                                                                    |                                                                                |          | Subir archivo               |          | Subir archivo        |                            | 0            |
|                                                                |                                                                                                   |                                                                                |          |                             |          |                      |                            |              |
| Regist                                                         | tro de ítems                                                                                      |                                                                                |          |                             |          |                      |                            |              |
| ítem                                                           | n Descripción                                                                                     |                                                                                |          | Unidad de medida            | Cantidad | Moneda               | Precio Unitario            | Precio Total |
| 1                                                              | SERVICIO DE MANTENIMIENTO PREVENTIVO                                                              | DE SISTEMA DE RED INALAMBRICA                                                  |          | UNIDAD                      | 1        | SOLES                |                            | 0.00         |
|                                                                |                                                                                                   |                                                                                |          |                             |          |                      |                            |              |
|                                                                |                                                                                                   |                                                                                |          |                             |          |                      | Total general Soles        | 0.00         |
| Regist                                                         | tro de Requerimientos Técnicos Mínimos                                                            |                                                                                |          |                             |          |                      |                            |              |
| Nro                                                            | Descripción                                                                                       |                                                                                |          |                             |          | Valo                 | er 1                       | Valor 2      |
|                                                                | Plazo da garantía                                                                                 |                                                                                |          |                             |          |                      |                            |              |
|                                                                | Piazo de garanda                                                                                  |                                                                                |          |                             |          |                      | KTM sosciado               | KIM chertado |
| Inform                                                         | nación adicional                                                                                  |                                                                                |          |                             |          |                      |                            |              |
| Vigenci                                                        | cia de Cotización (*)                                                                             | dd/mm/aaaa                                                                     |          |                             |          |                      |                            |              |
|                                                                |                                                                                                   |                                                                                |          |                             |          |                      |                            |              |
| Correo                                                         | electrónico de contacto                                                                           |                                                                                |          |                             |          |                      |                            |              |
|                                                                | r de contacto                                                                                     |                                                                                |          |                             |          |                      |                            |              |
| Celular                                                        |                                                                                                   |                                                                                |          |                             |          |                      |                            |              |

Datos Generales de la contratación, los cuales incluyen:

| IERNO REGIONAL DE PASCO-SALUD AIS UTES OXAPAMPA 1        |  |
|----------------------------------------------------------|--|
| 2024-OECE <b>2</b>                                       |  |
| ios: Nº de contratación (*) 03 - SERVICIO- ABIERTA 🤒     |  |
| de Cotización: 30/09/2024 15:58:00 - 01/10/2024 14:45:00 |  |
| c Vigente 5                                              |  |

- 1. Nombre de la entidad convocante.
- 2. Identificador de la contratación.
- 3. Descripción del objeto de contratación.

- 4. Fecha en la que fue publicada la contratación.
- 5. Estado de la cotización.
- 1. Documentos solicitados para cotizar, cuyo tamaño no debe superar los 50 MB, los

cuales incluyen:

| Fenga en cuenta lo siguiente para el envío de cotización.                                                                                                    |                                                              |                                                                                                    |                                                         |  |  |  |  |
|----------------------------------------------------------------------------------------------------|--------------------------------------------------------------|----------------------------------------------------------------------------------------------------|---------------------------------------------------------|--|--|--|--|
| 1. Para descargar el formato solicitado, pulse el ícono 🚡.<br>2. Complete la información solicitada en los formatos descargados.<br>3. Para subir el archivo, pulse el ícono 🏠 (máximo 50 MB por archivo).<br>4. Una vez subido el archivo, el sistema mostrará el archivo y el ícono 前 para eliminar. |                                                              |                                                                                                    |                                                         |  |  |  |  |
| locumentos colicitados o presentor por el proves                                                                                                    | der                                                          |                                                                                                    |                                                         |  |  |  |  |
| Occumentos solicitados a presentar por el provee<br>1. DECLARACIÓN JURADA DE CUMPLIMIENTO<br>DE REQUERIMIENTOS TÉCNICOS MÍNIMO - RTM<br>DESCARGAR TEMENTOS ICOCKI<br>17274 KB                                                                                                    | dor<br>2. CARTA CCI<br>Descargar formato (.docx)<br>12.74 KB | 3. DOCUMENTOS QUE ACREDITAN EL<br>CUMPLIMIENTO DE TDR O EETT<br>Descarara formato.(docx)<br>12.74 KB | 4. OFERTA ECONÓMICA  Bescargar formato (.docx) 12.74 KB |  |  |  |  |

- Declaración jurada de cumplimiento de requerimientos técnicos mínimos (RTM).
- 2. Carta CCI.
- 3. Documentos que acreditan el cumplimiento de TDR o EETT.
- 4. Oferta Económica.

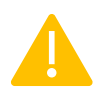

#### Sobre la firma digital:

Las cotizaciones pueden ser suscritas mediante firma digital, según lo dispuesto en la Ley N° 27269, Ley de Firmas y Certificados Digitales y demás disposiciones legales dictadas sobre dicha materia.

2. Registro de ítems a cotizar:

El proveedor ingresa los montos a cotizar. Cabe indicar que la cotización debe realizarse por la totalidad de ítems del listado "Registro de ítems".

| Registro de ítems |                                      |                  |          |        |                     |              |
|-------------------|--------------------------------------|------------------|----------|--------|---------------------|--------------|
| ítem              | Descripción                          | Unidad de medida | Cantidad | Moneda | Precio Unitario     | Precio Total |
| 1                 | SOPORTE DE MANO PARA CAMARA DE VIDEO | SERVICIO         | 20       | SOLES  |                     | 0.00         |
|                   |                                      |                  |          |        | Total general Soles | 0.00         |

3. Registro de requerimientos técnicos mínimos:

El proveedor ingresa los valores de los requerimientos técnicos mínimos (RTM).

| Registro | Registro de Requerimientos Técnicos Mínimos |                |              |  |  |  |  |
|----------|---------------------------------------------|----------------|--------------|--|--|--|--|
| Nro      | Descripción                                 | RTM solicitado | RTM ofertado |  |  |  |  |
| 1        | Plazo de garantía                           | 1D             |              |  |  |  |  |
| 2        | Plazo de entrega                            | 2              |              |  |  |  |  |
| 3        | Plazo de ejecución                          | 2D             |              |  |  |  |  |

4. Datos adicionales: que el proveedor debe ingresar al momento de realizar su cotización.

| Información adicional<br>Vigencia de Cotización (*) | dd/mm/aaaa |  |
|-----------------------------------------------------|------------|--|
| Correo electrónico de contacto                      |            |  |
| Celular de contacto                                 |            |  |

- Vigencia de la cotización (obligatorio): ingrese la fecha o el plazo de vigencia de la cotización remitida a la entidad. Por ejemplo: 5 meses.
- Correo electrónico de contacto (opcional): correo electrónico del proveedor para toda comunicación con la entidad.
- Celular de contacto (opcional): número de teléfono del proveedor para toda comunicación con la entidad.

7. Subsanar cotización

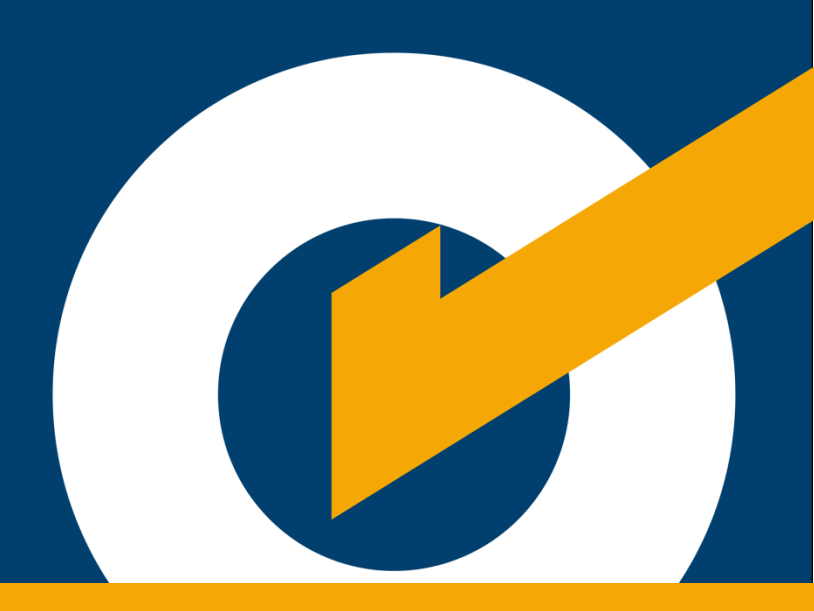

## 7. Subsanar cotización

#### 7. Subsanar cotización

Luego de realizada la cotización, la entidad podría identificar algún documento que necesite ser subsanado, por lo que registrará una solicitud de subsanación al proveedor. Cuando el proveedor ingrese a su bandeja, podrá visualizar el siguiente mensaje con el detalle de la fecha límite para subsanar los documentos.

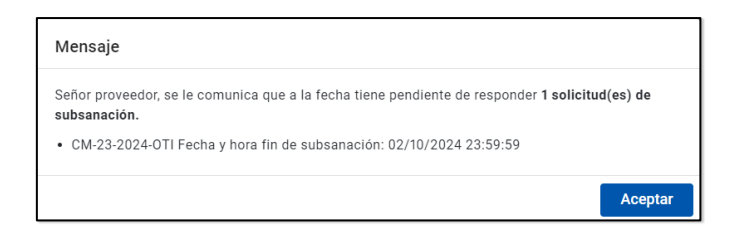

Para realizar la subsanación de sus documentos, siga los siguientes pasos:

A. Busque la contratación a ser subsanada en la bandeja principal. Se mostrará la tarjeta

con una etiqueta Subsanar y se habilitará el botón Z Subsanar (1) con el número de

contratos que necesitan ser subsanados.

| CM-23-2024-OTI Subsanar                                                              | En evaluación          |
|--------------------------------------------------------------------------------------|------------------------|
| UNIDAD EJECUTORA DEL PLIEGO 011 MINISTERIO DE SALUD-DIRECCION DE REDES INTEGRADAS DE | SALUD LIMA SUR         |
| Servicios: Servicio de consultoría                                                   |                        |
| Cotizaciones: 01/10/2024 17:00:00 - 01/10/2024 17:15:00 Fecha de publicació          | n: 30/09/2024 16:01:22 |
| [7] Cotización enviada                                                               |                        |
|                                                                                      |                        |

B. Pulse el botón Zubsanar (1). Se mostrará una pantalla con el detalle de la contratación

a la que el proveedor cotizó y el listado de las subsanaciones solicitadas por la entidad.

| Listado de Subsanaciones                                                                                                  |                                                          |
|----------------------------------------------------------------------------------------------------|----------------------------------------------------------|
| 1.Detalle de la contratación 1                                                                                            |                                                          |
| CM-23-2024-OTI<br>UNIDAD EJECUTORA DEL PLIEGO 011 MINISTERIO DE SALUD-DIRECCIO<br>Obras: Servicio de consultoría          | ON DE REDES INTEGRADAS DE SALUD LIMA SUR                 |
| Apertura de cotizaciones: 01/10/2024 17:00:00 - 01/10/2024 17:15:00 Nombre de Proveedor: Proveedor 1                      | RUC de Proveedor: 12345678912                            |
| 2.Solicitudes de subsanación 2                                                                                            |                                                          |
| #1 1 día hábil restante para subsanar Subsanar                                                                            |                                                          |
| Observacion: Por favor revise la carta CCI. No registró indicó el banco.<br>Documento por subsanar: <u>CARTA CCI docx</u> | Fecha de solicitud: 01/10/2024 17:34:24 3                |
|                                                                                                    | Registros por página S 💌 1-1 of 1   < < > >  <br>Aceptar |

- C. Pulse el botón subsanar para cargar los documentos subsanados.
- D. Pulse "Aceptar" para enviar la subsanación a la entidad y continuar con su evaluación.

# 8. Ver detalle

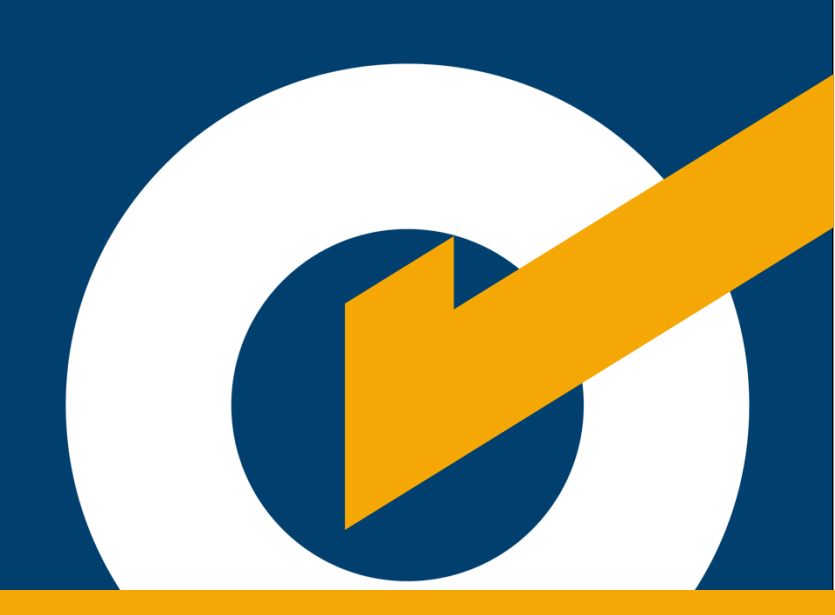

# 8. Ver detalle

#### 8. Ver detalle

Permite visualizar el detalle de la contratación.

| M-13-2024-OSCE/DESEA                                                |                              |                       |                          |            |             | Vigente               |
|---------------------------------------------------------------------|------------------------------|-----------------------|--------------------------|------------|-------------|-----------------------|
| JTORIDAD NACIONAL DE IN                                             | IFRAESTRUCTURA               |                       |                          |            |             |                       |
| enes: PRUEBAS DEL SPRIN                                             | 12 REVISION DE INCIDENCIAS 2 | 5/09/2024             |                          |            |             |                       |
| tizaciones: 25/09/2024 12:                                          | 45:00 - 04/10/2024 10:00:00  | Fec                   | ha de publicación:       | 25/09/2024 | 12:38:52    |                       |
| Cotizar 👤 Descargar req                                             | uerimiento 🛛 Ver detalle     | <u>consultas</u>      |                          |            |             |                       |
|                                                                     |                              |                       |                          |            |             |                       |
| etalle de la co                                                     | ontratación                  |                       |                          |            |             |                       |
| Información general                                                 |                              |                       |                          |            |             |                       |
| 014 156 0004 010147                                                 |                              |                       |                          |            |             |                       |
| CM-156-2024-SUNAT<br>Bienes: DESCR                                  |                              |                       |                          |            |             |                       |
| Cronograma                                                          |                              |                       |                          |            |             |                       |
|                                                                     |                              |                       |                          |            |             |                       |
| Fecha de inicio: 22/10/2024 15:3                                    | 5:00                         | Fec                   | ha de fin: 22/10/2024 15 | 5:40:00    |             |                       |
| Información general de la e                                         | ntidad                       |                       |                          |            |             |                       |
| Entidad convocante: INSTITUTO                                       | VIAL PROVINCIAL DE TACNA     | Áre                   | a usuaria: Área de Logís | stica      |             |                       |
|                                                                     |                              |                       |                          |            |             |                       |
| Objete: Bionea                                                      | cedimento                    |                       |                          |            |             |                       |
| Listado de código único de inver                                    | sión                         |                       |                          |            |             |                       |
|                                                                     | CUI                          |                       |                          |            | Descripción |                       |
|                                                                     |                              | 0                     |                          |            |             |                       |
|                                                                     |                              | ~                     |                          |            |             |                       |
|                                                                     |                              | No se encontraro      | n datos                  |            |             |                       |
| CCMN: 12345                                                         |                              |                       |                          |            |             |                       |
| Descripción del CCMN: DESCR                                         |                              |                       |                          |            |             |                       |
| Tipo de invitación: INVITACIÓN<br>Justificación del tipo de invitac | ABIERTA                      |                       |                          |            |             |                       |
|                                                                     |                              |                       |                          |            |             |                       |
| Requerimiento : formato conform<br>Fecha de publicación: 22/10/20   | idad.pdf<br>24 15:29:01      |                       |                          |            |             |                       |
| Documentos solicitados                                              |                              |                       |                          |            |             |                       |
| (608.03 KB ) formato conformida                                     | id.pdf                       |                       |                          |            |             |                       |
| Ítems registrados                                                   |                              |                       |                          |            |             |                       |
| CUBSO                                                               | Descripción del CUBSO        | Descripción adicional | Cantidad                 | Unidad     | Moneda      | Lugar                 |
| 2517250400381218                                                    | LLANTA 275/65R20 126S        | DESC                  | 12                       | UNIDAD     | SOLES       | LIMA/LIMA/JESUS MARIA |
| Resultado de la contratació                                         | n                            |                       |                          |            |             |                       |
| Post                                                                | or P                         | recio oferta          | Plazo de ejecución       |            | Oferta tota | al Estado             |
|                                                                     |                              |                       |                          |            |             |                       |
| CHACPI OSTOS I                                                      | NILTON OMAR                  | 30000                 | Días                     |            | 30000       | ADJUDICADO            |

1. **Información general:** información de la nomenclatura del contrato menor y del tipo de objeto convocado.

- 2. Cronograma: se muestra la fecha de inicio y la fecha de fin para recibir cotizaciones.
- 3. **Información general de la entidad:** en la que se puede visualizar el nombre de la entidad convocante, su dirección física y el área usuaria.
- 4. **Información general del procedimiento:** podrá visualizar información como detalle de CUI, tipo de invitación, datos de CMN y otros requerimientos.
- 5. **Documentos solicitados:** podrá descargar los documentos solicitados para la contratación.
- 6. **Ítems registrados:** podrá visualizar los ítems solicitados en la compra.
- 7. **Resultados de la contratación:** podrá visualizar los resultados de la contratación en caso esta se encuentre culminada.

# Control de versiones

| N° de<br>ítem | Fecha de<br>actualización | Categoría<br>N: Nuevo<br>M: Modificado<br>E: Eliminado | Sección del<br>manual<br>(Numeral) | Descripción<br>del cambio |
|---------------|---------------------------|--------------------------------------------------------|------------------------------------|---------------------------|
| 1             | 21/04/2025                | Ν                                                      |                                    | Nuevo                     |
|               |                           |                                                        |                                    |                           |
|               |                           |                                                        |                                    |                           |
|               |                           |                                                        |                                    |                           |

# Canales digitales del

# Central de consultas

**© 01 614 36 36** 

De lunes a viernes de 8:30 a.m. a 5:30 p.m.

## 💅 Formulario de Contacto

Disponible en la sección "Contacto"

Ubicado en:

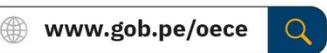

## Chat del OECE

Disponible en: ( www.gob.pe/oece Q Y seleccionando "Chatea con nosotros" De lunes a viernes de 8:30 a.m. a 5:30 p.m.

### Para trámites: Mesa de partes digital

Disponible en: ( ) www.gob.pe/oece

Q

Se encuentra disponible de forma permanente y los documentos se recibirán los siete días de la semana, las veinticuatro horas del día.

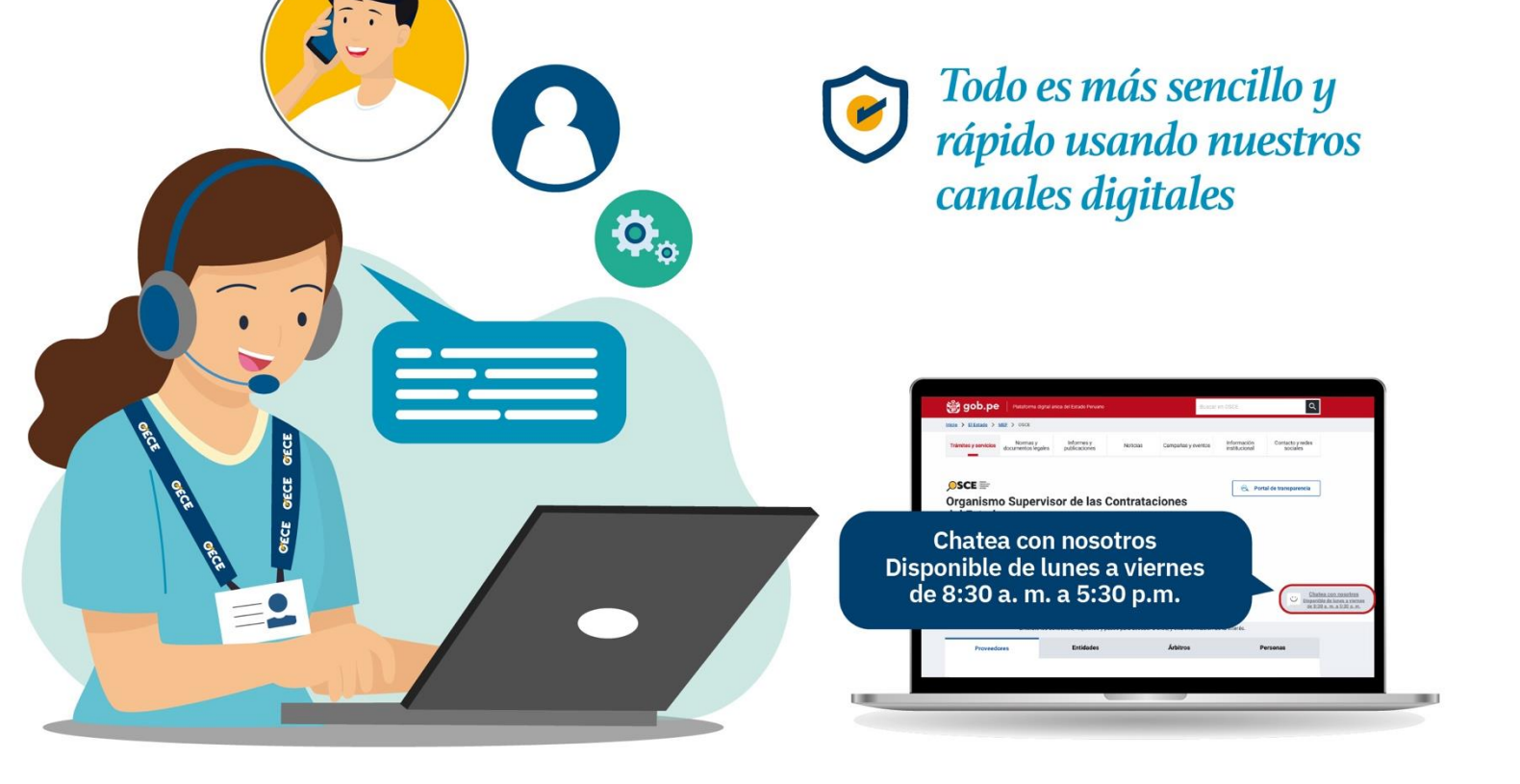

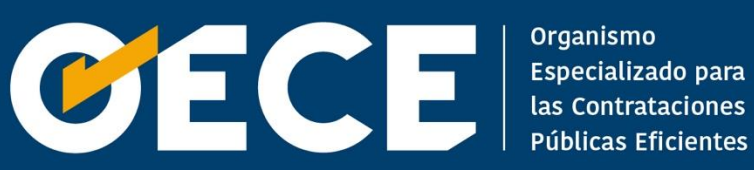